# Informasjon om tofaktorautentisering for pålogging til Sparebank 1 Regnskapshuset SMN sine systemer

### Hva er tofaktorautentisering?

Tofaktorautentisering er en sikkerhetsmetode som krever to ulike autentiseringsfaktorer for å bekrefte en brukers identitet. Dette gir et ekstra lag av beskyttelse utover det tradisjonelle brukernavn og passord. De to faktorene består vanligvis av noe du vet (ditt passord) og noe du har (for eksempel en kode sendt til din mobiltelefon).

Ved å kombinere disse to faktorene, sikrer 2FA at selv om noen skulle få tak i ditt passord, vil de ikke kunne logge inn på kontoen din uten også å ha tilgang til den andre faktoren. Dette legger til et ekstra lag av beskyttelse mot uautorisert tilgang og gjør det mye vanskeligere for angripere å kompromittere dine personlige data eller kontoer.

#### Hvorfor er 2FA viktig?

Ved å kreve en sekundær kode som genereres i sanntid, gjør 2FA det vanskeligere for uvedkommende å få tilgang til din konto, selv om de skulle få kjennskap til passordet. Dette reduserer risikoen for svindel, misbruk av data og tap av personopplysninger.

## Aktivering av 2FA på bruker i PowerOffice Go

 Neste gang du logger inn i PowerOffice Go etter dato vil du få en melding om at tofaktorautentisering kreves for å få tilgang til klienten din. Trykk på knappen «Aktiver tofaktorautentisering nå»

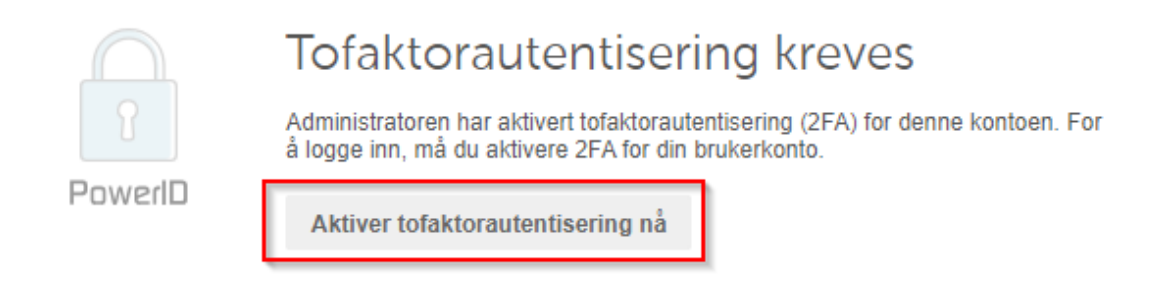

- 2. En ny dialogboks vil åpnes med informasjon om tofaktorautentisering på brukeren din og med spørsmål om hvilken metode du vil benytte. Vi anbefaler **PowerID** for en sømløs opplevelse.
- 3. Du vil bli bedt om å laste ned appen PowerID fra app-butikken på telefonen din. Veiledning for nedlastning av app på telefon finner du lengre ned.

4. Når appen er lastet ned på telefonen og du har åpnet appen må du trykke på de **tre prikkene** nede i høyre hjørnet etterfulgt av **Kom i gang**.

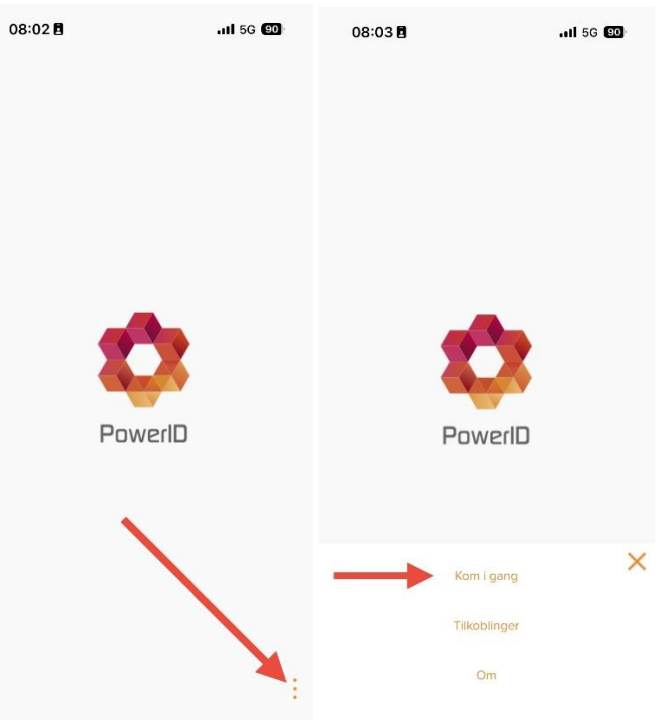

5. På neste side må du trykke **Skann QR-kode**. Det vil sprette opp et varsel om at appen ber om tillatelse til å bruke kameraet, dette må du **Tillate**.

| 08:03 🖪                                                                          | all 5G 🚳                              | 08:04 🖪                                                                                                  | all 56 🚳                                                                                               |  |  |
|----------------------------------------------------------------------------------|---------------------------------------|----------------------------------------------------------------------------------------------------|----------------------------------------------------------------------------------------------------|--|--|
| ÷                                                                                |                                       | ←                                                                                                    | _                                                                                                    |  |  |
| PowerID                                                                          |                                       | PowertD                                                                                                  |                                                                                                    |  |  |
| Kom i gang                                                                       |                                       | Kom i gang                                                                                               |                                                                                                    |  |  |
| Par PowerID med din brukk<br>Paring skjer ved at en OR-k<br>Trykk her for å lære | erkonto i Go.<br>bde scannes.<br>mer. | Par PowerID we de<br>PowerID v<br>til ka<br>så du kan ta de<br>for å kople opp e<br>Ikke tillat<br>Skann | din brukerkonto I Go.<br>il ha tilgang<br>meraet<br>inheten din mot Go<br>Tillat<br>Tillat<br>Car-kode |  |  |

6. Nå vil kameraet åpnes på telefonen og neste steg er å **peke** dette **mot QR-koden** som vises på **PC-skjermen din**. Sørg for at **QR-koden ligger inne i boksen** på kameraet.

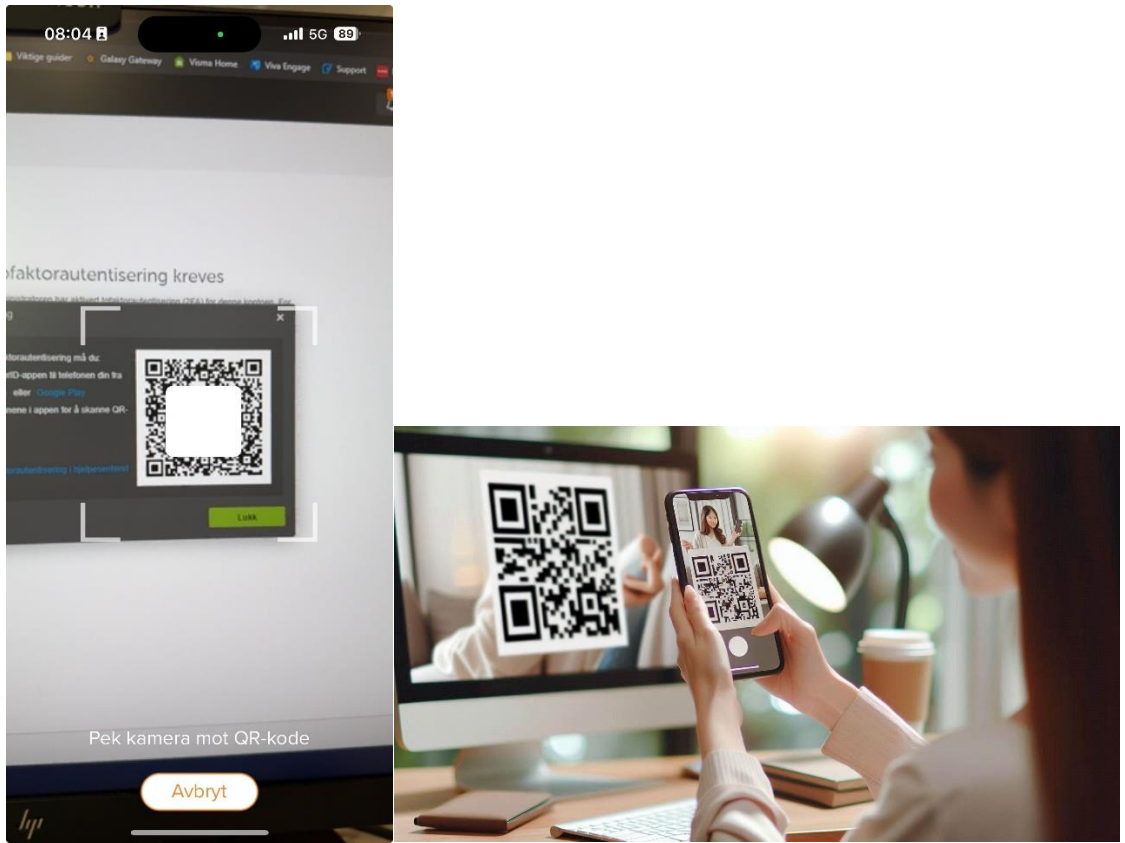

7. Når kameraet har klart å lese QR-koden fra PC-skjermen, vil kameraet automatisk lukkes og du vil få opp en ny dialogboks som viser en sikkerhetskode etterfulgt av to knapper: *Avvis* og **Godta**. Her må du se at koden på telefonen stemmer med koden som er på PC-skjermen din. Trykk **Godta** når du ser at denne stemmer.

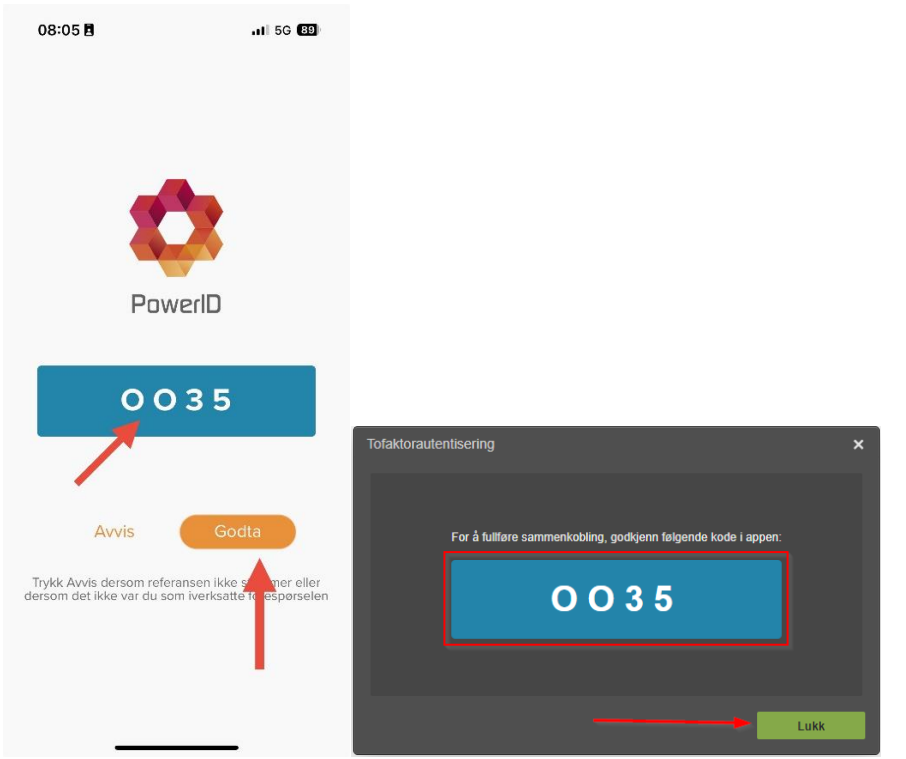

8. Neste gang du logger inn i PowerOffice Go vil du få varsel om at du har aktivert tofkatorautentisering og at du må godkjenne innloggingen. Det vil samtidig sprette opp et varsel på telefonen som heter **Autorisasjonsforespørsel**, trykk på dette og sjekk at koden på telefonen stemmer med koden på PC-skjermen. Trykk **Godta** når du har kontrollert.

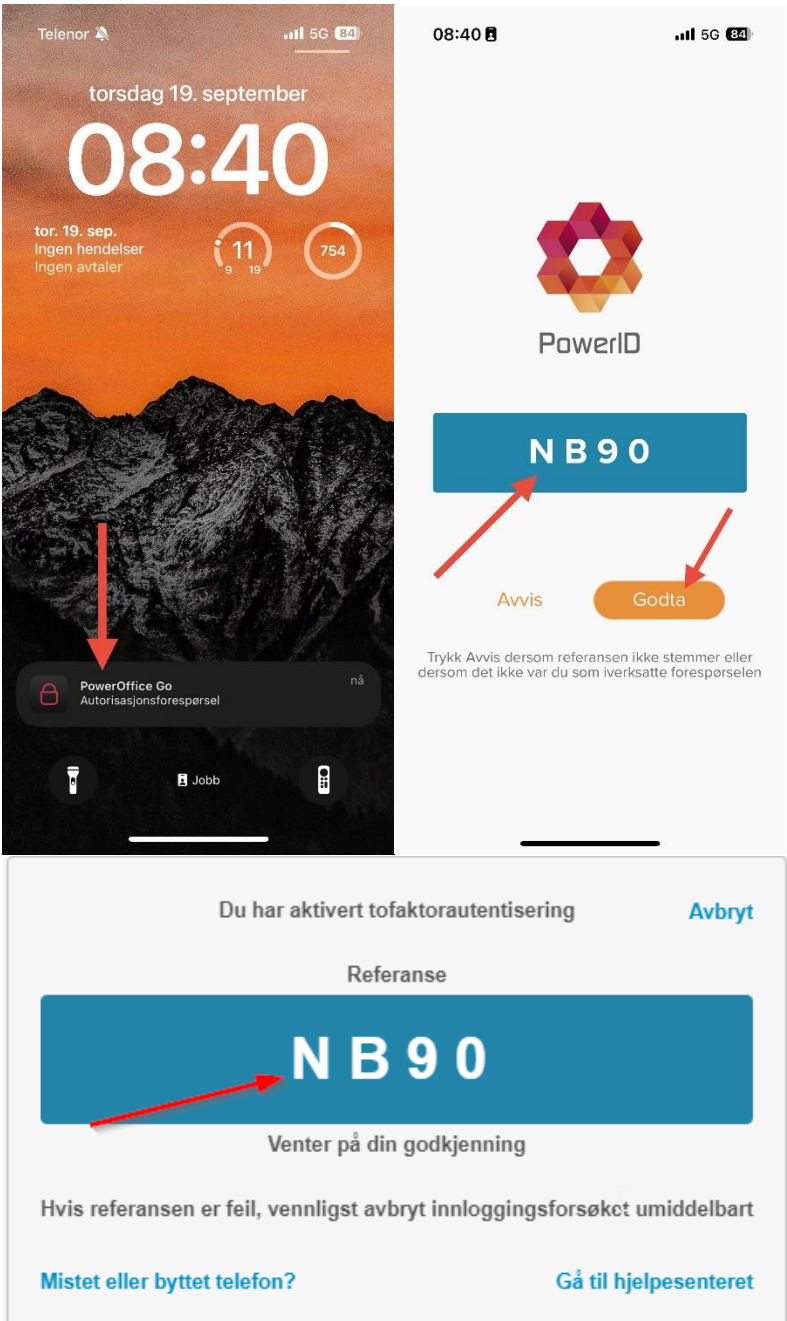

## Nedlastning av app

#### iPhone/iOS

1. Start med å åpne appstore. Dette gjør du ved å bla til siden helt til høyre på telefonen din og søke **Appstore**.

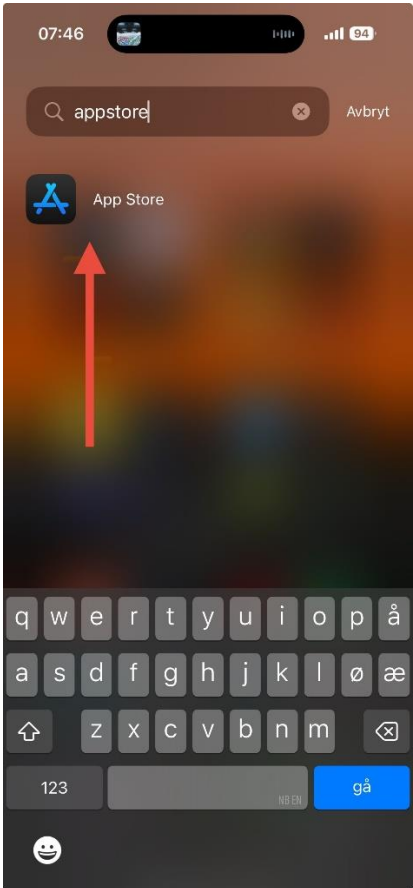

2. Når du er inne i appstore navigerer du deg til søkefeltet og søker etter PowerID

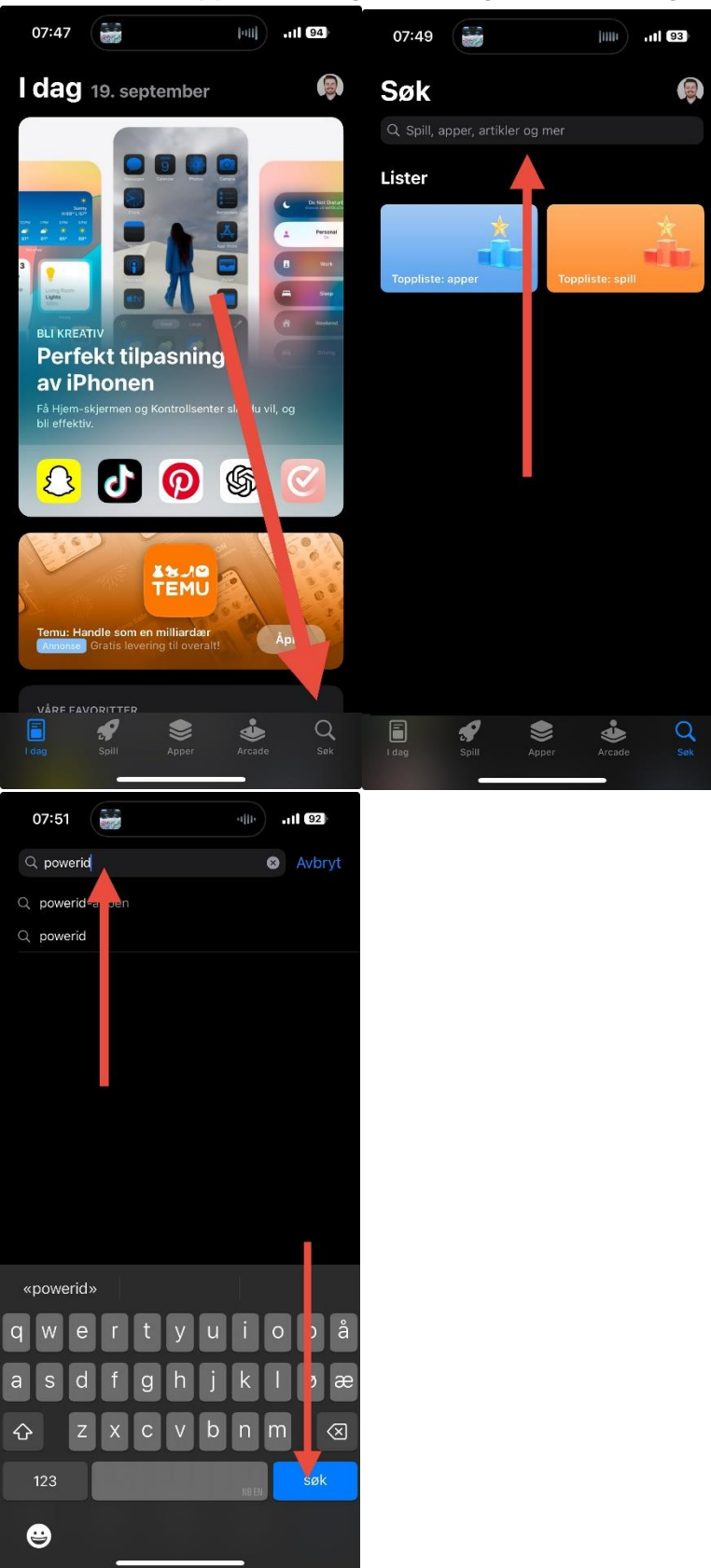

3. Etter søket vil det komme opp flere forslag til apper. Velg appen som heter **PowerID** og som har samme logo som i bildet vist under. Trykk **Hent** for å laste ned appen.

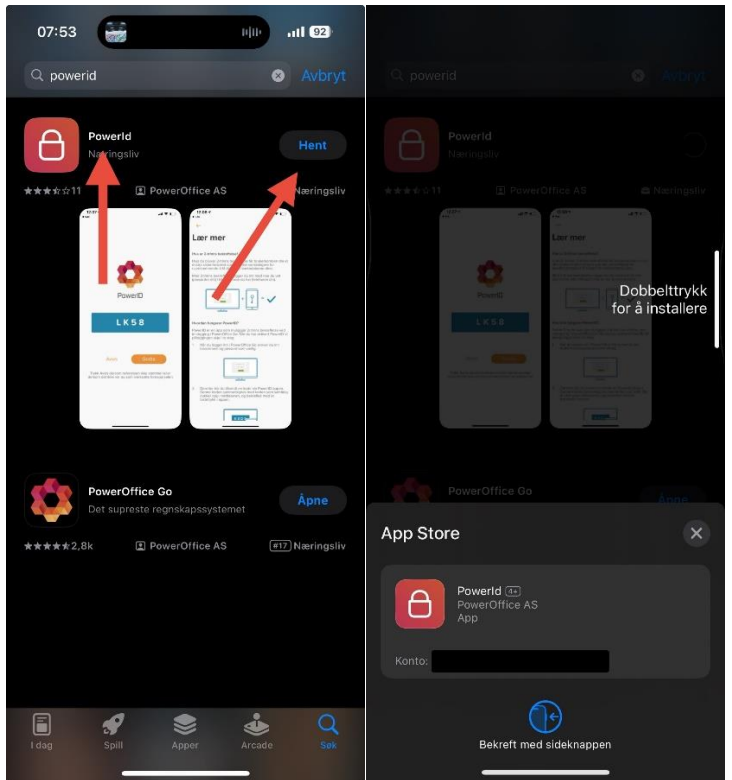

4. Når nedlastningen er ferdig, trykker du på **Åpne** for å åpne appen. Første gang du åpner appen vil du bli spurt om du vil aktivere varsler fra appen, velg **Tillat.** 

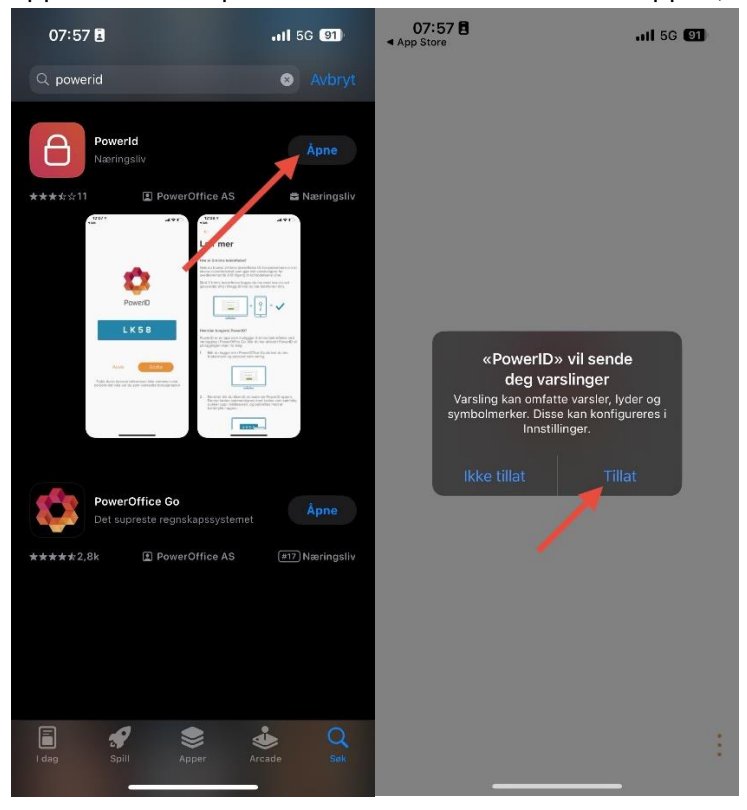

#### Android (Samsung, Huawei, Google Pixel etc.)

1. Start med å åpne appen **Play butikk** 

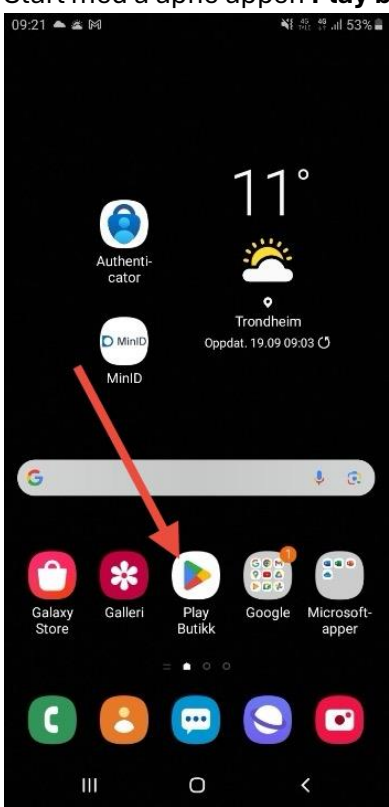

2. Naviger til søkeseksjonen og søk på PowerID

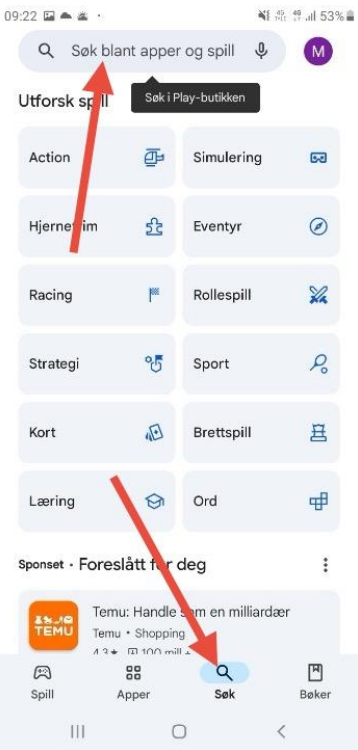

#### 3. Velg appen som ser lik ut som i bildet under og trykk Installer

| 09:22 🖾 📥 🛎 🔸 |                                    | *                                  | ¥ŧ ポ 算 all 53% 島   |          |  |  |
|---------------|------------------------------------|------------------------------------|--------------------|----------|--|--|
| ← pov         | verid                              |                                    | Q                  | φ        |  |  |
| Om disse res  | sultatene 🛈                        |                                    |                    |          |  |  |
| B             | PowerID<br>PowerOffice AS<br>1,9 * | Ins                                | staller            |          |  |  |
| Sponset • [   | Relatert til søk                   | et ditt                            |                    | :        |  |  |
| •             |                                    |                                    | 9                  |          |  |  |
| Authenticato  | or App Authentica<br>- 2FA Verify  | tor App Auther<br>- Safe/<br>2,7 * | iticator A<br>Auth | AL<br>3, |  |  |
| Kanskje       | du også liker                      |                                    |                    | ÷        |  |  |
| 0             | i d                                | <b>j</b> u                         | ber                |          |  |  |
| Microsoft Ou  | utlook Microsoft T                 | eams Uber -<br>skyss               | Be om              | M<br>La  |  |  |
| 4,3 *         | 4,4 ×                              | 4,5 *                              |                    | 4,       |  |  |
| æ             | 88                                 | Q                                  | ٣                  | ]        |  |  |
| Spill         | Apper                              | Søk                                | Bøk                | er       |  |  |
| 111           | 0                                  |                                    | <                  |          |  |  |

4. Når installasjonen er ferdig, trykker du på **Åpne**. Første gang du åpner kan du blir spurt om å tillate varslinger, dette må du trykka ja/tillat/godta på.

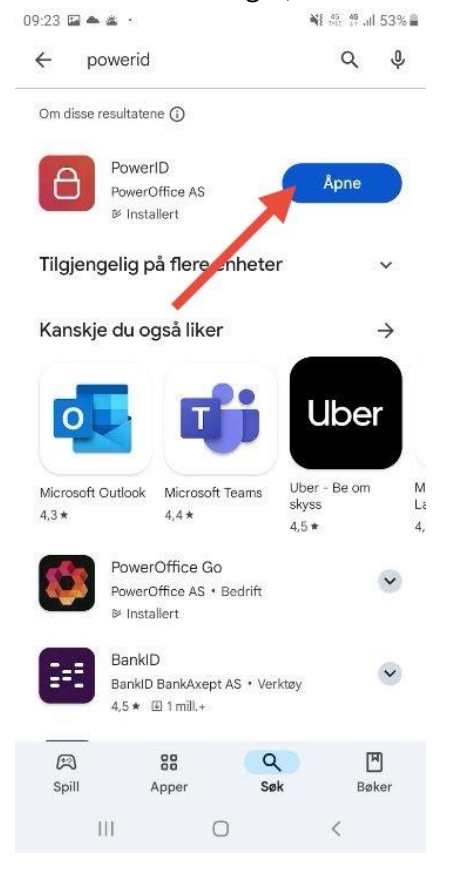